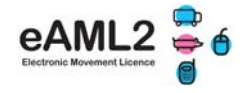

#### 1. Sut i gofrestru ar gyfer gwasanaeth gwe di-dâl eAML2

O dan y system eAML2, rhoddir 2 opsiwn i gynhyrchwyr adrodd eu symudiadau i'r farchnad:

- a) Rhaghysbysu: Yn electronig drwy wasanaeth gwe eAML2 neu drwy'r gwasanaeth swyddfa didâl
- b) Ar y diwrnod: ar ddalen 'Crynodeb y Cludwr' a ysgrifennir â llaw gweler hefyd y dudalen olaf

Yn achos a) bydd gwybodaeth fanwl sy'n ymwneud â'r llwyth yn ymddangos ar gyfrif ar-lein eAML2 y farchnad

Yn achos b) bydd angen i'r farchnad gofnodi'r wybodaeth symud o'r ddogfen bapur ar y system eAML2

## Dim ond os nad yw eich meddalwedd pwrpasol wedi cael ei gysylltu gyda'r gwasanaeth eAML2 y mae angen gwneud hyn.

- Ewch at <u>www.eaml2.org.uk</u> yn eich porwr rhyngrwyd
- Cliciwch ar 'Cofrestru Marchnad a Chanolfan Gasglu' a rhowch eich manylion
- Bydd enw defnyddiwr a chyfrinair yn cael eu hanfon atoch mewn e-bost

|                                                                                  | 🛨 Eostah 🛾                                                                                                    |
|----------------------------------------------------------------------------------|----------------------------------------------------------------------------------------------------|
| BPEX                                                                             | About eAML2 Help BPEX Home Pig Health ZNCP                                                                                                  |
| Home Page                                                                        | Welcome to the electronic pig movement service                                                                                              |
| About eAML2                                                                      |                                                                                                    |
| Help & User Guides                                                               |                                                                                                    |
| Contact Us                                                                       |                                                                                                    |
| Registered Users                                                                 | eawlz 👄 🍵                                                                                                    |
| Username                                                                         | Electronic Movement Licensing                                                                                                    |
|                                                                                  |                                                                                                    |
| Password                                                                         |                                                                                                    |
| Login                                                                            | For any queries call the BPEX eAML2 Helpline: 0844 335 8400                                                                                 |
| Remember me next time                                                            | (Monday-Friday 9.00am – 5.00pm, calls are charged at 5p/minute from standard BT<br>phone lines)                                             |
| If you have forgotten your<br>password, please enter<br>your email address below | Or contact us via our website by clicking here: email eAML2                                                                                 |
| and a new password will be<br>sent to you within 15<br>minutes:                  | Reminder for Producers                                                                                                    |
| EMail Address                                                                    | Remember to give the legally required feedback on your consignments i.e. confirm the number<br>of pigs loaded and the vehicle registration. |
| Send Password                                                                    | Do that either by text from your mobile phone or online under 'producer services'.                                                          |
| Not yet registered and received<br>a movement? Click Here                        | Listupdabid 20042811                                                                                                    |
| Producer Registration                                                            |                                                                                                    |
| Abattoir Registration                                                            |                                                                                                    |
| Market & Coll. Centre<br>Registration                                            |                                                                                                    |

### Angen cymorth?

Cysylltwch â llinell gymorth eAML2 Ffôn: 0844 335 8400\* Ffacs: 0247 669 2405

E-bost: eaml2@bpex.org.uk

\*Llun-Gwener 9yb-5yh Codir tâl o 5c y funud am alwadau o linellau BT safonol

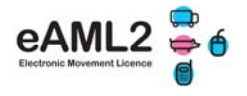

#### 2. Sut i ddefnyddio'r gwasanaeth eAML2

1. Mewngofnodwch i'ch cyfrif ar <u>www.eaml2.org.uk</u>. Byddwch yn gweld yr hafan isod:

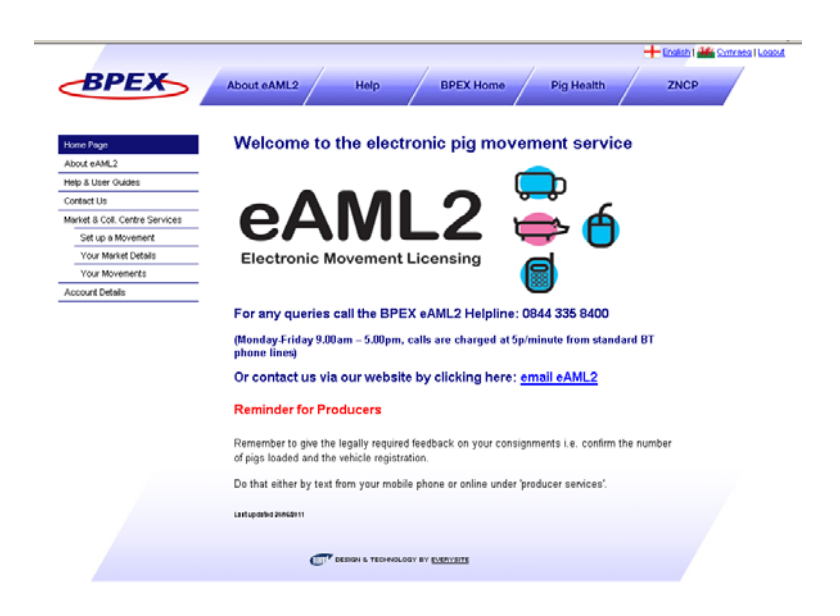

2. Cliciwch ar 'Gwasanaethau Marchnad a Chanolfan Gasglu' ar y panel ar y chwith:

| /                          |                               |              |                                                             |                 | - English I 🏙 Comcara I |
|----------------------------|-------------------------------|--------------|-------------------------------------------------------------|-----------------|-------------------------|
| BPEX                       | About eAML2                   | /            | Help BPEX Home Pig He                                       | alth            | ZNCP                    |
|                            |                               |              |                                                             |                 |                         |
| ve Page                    | Market a                      | nd Col       | lection Centre Services                                     |                 |                         |
| xt eAML2                   |                               |              |                                                             |                 |                         |
| 8 User Guides              | BPEX Test M                   | arket, (22/  | 333/4444), BPEX Stoneleigh, EH7 5JD                         |                 | -                       |
| tact Us                    | I introduced in the second in |              | d all ad a second descender and the second different        |                 | when the                |
| et & Coll. Centre Services | Report Inbou                  | nd Moveme    | with button.                                                | novements by    | using the               |
| Set up a Movement          |                               |              |                                                             |                 |                         |
| Your Business Details      | Summary /                     | Slep<br>Mark | Site                                                        | Qty<br>Received | Oty                     |
| TOUR MOVEMENT AFUTIVE      |                               |              |                                                             |                 |                         |
| OURE LIVESHS               | 🔁 🗈                           | MHS123       | Perky Pink Pigs, Technical Division AL1 3AF                 | 15              | 7                       |
|                            | 🔁 🗈                           | MHS670       | Perky Pink Pigs, Technical Division AL1 3AF                 | 10              | 10                      |
|                            | 🔁 🗈                           | 0//1111      | test company, test EH6 GRZ                                  | 20              | 0                       |
|                            | 20                            | SL22220      | Perky Pink Pigs, Technical Division AL1 3AF                 | 6               | 6                       |
|                            |                               | Arrival      | 6 DoA 0 confirm                                             |                 |                         |
|                            | 72 1                          | SL6699       | Early Morning Farm , Meet and Livestock Commission, H04 508 | 1               | 1                       |
|                            | 🔁 🗈                           | YH3344       | Perky Pink Pigs, Technical Division AL1 3AF                 | 12              | 8                       |
|                            |                               |              | Total                                                       | 64              | 40                      |
|                            | Report Inbou                  | nd Movement  |                                                             |                 |                         |
|                            | -                             |              |                                                             |                 |                         |
|                            |                               |              |                                                             |                 |                         |
|                            |                               |              |                                                             |                 |                         |
|                            | ſ                             | -            |                                                             |                 |                         |
|                            |                               | -            |                                                             |                 | )                       |
|                            | Ċ                             | 0 0          | Les .                                                       |                 |                         |
|                            | Set-up.                       | a Movement   | Your Dusiness Details                                       | our Movement    | Archive                 |

- Byddwch yn gweld trosolwg o unrhyw e-symudiadau cyfredol a adroddwyd gan gynhyrchwyr i'ch marchnad. Os cliciwch ar y symbolau o flaen y slap farc, byddwch yn gweld dalen crynodeb y cludwr a Gwybodaeth fanwl am y Gadwyn Fwyd (FCI). Dangosir ebychnod coch os cafodd unrhyw foch eu trin
- 'Trefnu Symudiad': cliciwch i drefnu eich symudiadau allan o'ch marchnad
- 'Eich Manylion Busnes': cliciwch i gwblhau manylion busnes y farchnad
- 'Eich Archif Symudiadau': cliciwch i weld y llwythi sy'n dod i'ch marchnad ac allan ohoni
- 'Manylion Cyfrif': cliciwch i olygu eich manylion cyswllt

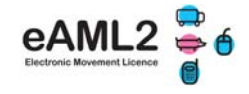

#### 3. Cadarnhau a chofnodi unrhyw symudiadau i'ch marchnad

## Unwaith i chi gadarnhau a chofnodi pob symudiad i'ch marchnad, gallwch greu'r symudiad oddi ar y farchnad:

Ar y dudalen 'Gwasanaethau Marchnad a Chanolfan Gasglu', byddwch yn gweld unrhyw symudiadau cyfredol a adroddwyd yn electronig gan geidwaid i'ch marchnad (gweler hefyd y ciplun uchod).

- 1. Cadarnhewch neu golygwch union nifer y moch a dderbyniwyd ac unrhyw foch sydd wedi marw erbyn cyrraedd yn y blychau gwyn
- 2. Os oes angen i chi gofnodi symudiadau i mewn gan gynhyrchwyr, hy cynhyrchwyr a ddaeth i'r farchnad gyda dalen 'Crynodeb y Cludwr' wedi'i hysgrifennu â llaw ar ddiwrnod yr arwerthiant, cliciwch ar 'Adrodd Symudiad i Mewn':
  - Rhowch ddau ddarn o wybodaeth am y safle ymadael (mae hyn ar gyfer diogelu data) a chliciwch ar 'Chwilio'
  - Dewiswch y fferm gywir a chliciwch ar 'Adrodd Symudiad'
  - Cwblhewch y cwestiynau symud, pwyswch 'Cyflwyno' a chadarnhewch y niferoedd a dderbyniwyd fel o'r blaen yn y rhestr drosolwg

| /                              | 🛨 Enalah i 💒                                              |
|--------------------------------|-----------------------------------------------------------|
| BPEX                           | About eAML2 Help BPEX Home Pig Health ZNCP                |
|                                |                                                           |
| Home Page                      | Market and Collection Centre Services                     |
| About eAML2                    |                                                           |
| Help & User Guides             | BPEX Test Market, (22/333/4444), BPEX Stoneleigh, EH7 5JD |
| Contact Us                     |                                                           |
| Market & Coll. Centre Services | Search for your farm by any two different identifiers:    |
| Set up a Movement              | Farm Address 💌                                            |
| Your Business Details          | [and]                                                     |
| Your Movement Archive          | Assurance No V Search                                     |
| Account Details                |                                                           |
|                                |                                                           |
|                                |                                                           |
|                                |                                                           |
|                                |                                                           |
|                                |                                                           |

#### 4. Sut i drefnu symudiad oddi ar eich marchnad

- 1. Cliciwch ar 'Trefnu Symudiad' (naill ai drwy glicio ar y symbol neu ar y panel ar y chwith)
  - Dewiswch eich marchnad o'r gwymplen drwy glicio ar y saeth ddu ar y dde
  - Dewiswch a fydd y llwyth yn mynd i ladd-dy neu i fferm
  - Dewiswch eich cyrchfan o'r gwymplen neu chwiliwch am fferm
  - Cliciwch ar 'Symudiad Newydd'

#### CANLLAW CYCHWYN CYFLYM I FARCHNADOED

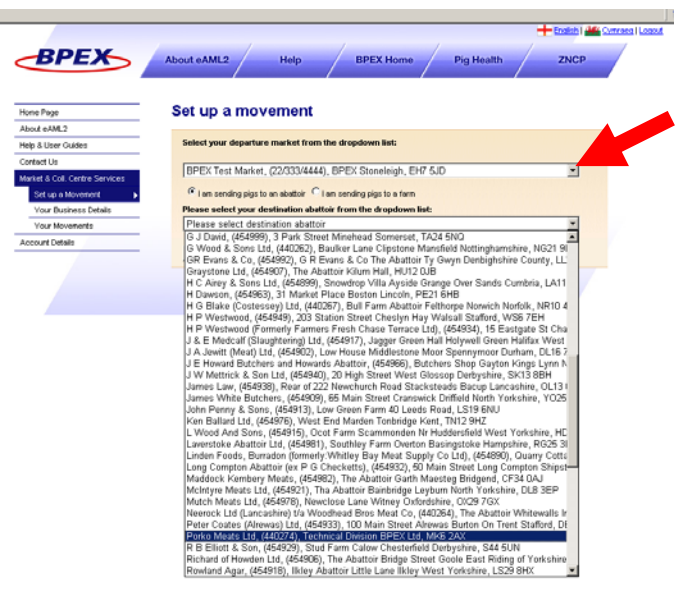

- 2. Rhowch nifer y moch a werthwyd o bob llwyth yn y blychau 'Nifer i'w Hanfon' a chliciwch ar 'Trefnu Symudiad Allan'
- 3. Cwblhewch y cwestiynau mae'r rhan fwyaf wedi'u llenwi ymlaen llaw ticiwch y blychau ac wedyn cliciwch ar 'Cyflwyno Symudiad'

|                                |                                                                        |                | 🕂 🕂 Enalisti I 繼 Comorea I Loa  | aut.                                   |                                                                                            |
|--------------------------------|------------------------------------------------------------------------|----------------|---------------------------------|----------------------------------------|--------------------------------------------------------------------------------------------|
| BPEX                           | About eAML2 Help BPEX Home                                             | Pig Health     | ZNCP                            |                                        |                                                                                            |
| e Page                         | New eAML2 movement                                                     |                |                                 |                                        |                                                                                            |
| ut eAML2                       | Details for BPEX Test Market (22/333/4444)                             |                |                                 |                                        |                                                                                            |
| & User Guides                  | To amond the othe datalle of this movement places click here           |                |                                 |                                        |                                                                                            |
| et & Col. Centre Services      |                                                                        |                |                                 |                                        |                                                                                            |
| Set up a Movement              | AML27FCI Movement Details                                              |                |                                 |                                        |                                                                                            |
| our Business Details           | To hide the details of this movement please <u>click here</u>          |                |                                 |                                        |                                                                                            |
| Your Movements<br>ount Details | Please provide the pig identification (stapmark) for this consignment. | Help           |                                 |                                        |                                                                                            |
|                                | Of This answer is complete.                                            | You can ad     |                                 |                                        |                                                                                            |
|                                |                                                                        | marks on T     | Please provide the d            | etails of your transporter             | General advice                                                                             |
|                                | Slapmark* MHS123,qw1111,SL6699                                         |                | Hautier Name                    |                                        | Click on the link below to selec                                                           |
|                                | click here when you have finished this question                        |                | Haulier Assurance No<br>Address |                                        | an ABM assured hautier &<br>vehicle. If you are using an                                   |
|                                | Intended number of nice in consignment                                 | Hala           |                                 |                                        | unassured haulier, enter the details on the left.                                          |
|                                | Ode                                                                    | Help           |                                 | 2                                      | Click here to select haulier                                                               |
|                                | or this answer is complete.                                            | you intend t   | Postcode                        |                                        | Assured Hauliers                                                                           |
|                                | Consignment Size* 16                                                   | consignmen     | Vehicle Identification          |                                        |                                                                                            |
|                                | check this box when the selections are complete                        |                | click here wi                   | en you have finished this question 🛛 🗖 |                                                                                            |
|                                | Does this consignment have Lot No. @                                   | Help           | Please provide the a            | nticipated journey details             | General advice                                                                             |
|                                | Number(s)? Yes C                                                       | If the consid  | Of This answer is com           | olete.                                 | Fill in the fields with your best                                                          |
|                                | Lot Number(s)                                                          | identified lot | Expected Duration               |                                        | loading, unloading time. They                                                              |
|                                |                                                                        | separated li   | Loading Date                    | 24/08/2011                             | can be amended later on the<br>haulier summary sheet                                       |
|                                |                                                                        |                | (dd/mm/yyyy)                    | 11.40                                  | Enter the date in the specific                                                             |
|                                | Time of play in the continument                                        |                | Loading (hh.mm)                 | IIIao                                  | format hh/mm/yyyyy.                                                                        |
|                                | Type of pigs in the consignment                                        |                | Departure Date<br>(dd/mm/ww0*   | 24/08/2011                             |                                                                                            |
|                                | C <sup>®</sup> Remember to indicate that your answer is complete       |                | Expected Time of                | I                                      | You do not need to provide<br>inumery times if the following                               |
|                                | Type of Pigs* Finished Pigs                                            |                | check this hose                 | when the information is complete       | three statements are ALL true                                                              |
|                                | click here when you have finished this question $\Box$                 |                | childs this hos                 | when the and material complete         | <ol> <li>Journey is less than 50km</li> <li>You are moving your own<br/>animals</li> </ol> |
|                                |                                                                        |                |                                 |                                        | 3. You are moving animals in<br>your own vehicle                                           |
|                                |                                                                        |                |                                 |                                        |                                                                                            |
|                                |                                                                        |                |                                 |                                        |                                                                                            |

4. Argraffwch y ddalen 'Crynodeb y Cludwr' ar gyfer y cludwr. Bydd y cludwr yn cadw'r ddogfen hon. Os nad oes gan y lladd-dy neu'r fferm gyrchfan fynediad i'r rhyngrwyd/e-bost, bydd y system eAML2 yn gofyn i chi argraffu 2 gopi o'r ddalen yn awtomatig: 1 i'w gadw gan y cludwr ac 1 ar gyfer y cyrchfan. Mae'n ofyniad cyfreithiol i gludwyr a safleoedd heb TG gadw cofnod o ddogfen crynodeb y cludwr at ddibenion archwiliad.

## Mae'r broses hon yn golygu nad oes angen trwydded symud gan swyddog lechyd Anifeiliaid (AHLVA erbyn hyn).

Mae'r wybodaeth symud gan gynnwys Gwybodaeth am y Gadwyn Fwyd yn cael ei e-bostio i'r lladddy neu'r fferm gyrchfan yn awtomatig os oes ganddynt gyfrifiadur â mynediad i'r rhyngrwyd.

#### CANLLAW CYCHWYN CYFLYM I FARCHNADOED

| BPEX                                                                                                    | About eAML2 Help BPEX Home                                                                                                    | Pig Health                                               | ZNCP                                                                                                    |                                                                                      |                                                                                                    |                                                                                                    |                                                        |                                                                   |
|----------------------------------------------------------------------------------------------------|----------------------------------------------------------------------------------------------------|----------------------------------------------------------|----------------------------------------------------------------------------------------------------|--------------------------------------------------------------------------------------|----------------------------------------------------------------------------------------------------|----------------------------------------------------------------------------------------------------|--------------------------------------------------------|-------------------------------------------------------------------|
| ane Page<br>bost eAML2<br>elp & User Guides<br>ontext Us<br>tanket & Col. Centre Services<br>Col. un a Monesered | This movement is pending - pleas                                                                                                    | se print the sur                                         |                                                                                                    | • Inc • 🗟 🕁                                                                          |                                                                                                    |                                                                                                    | 3                                                      |                                                                   |
| Vour Business Details<br>Vour Movements<br>coount Details                                                        | This is a <b>Pending Movement</b> you can download a PDF<br>but the information can not be changed.                                                                                                    | t hand to your haulier<br>of the information for your re | Report of a Mar<br>the Movement of<br>Under the Disease Con<br>Summary for electro                                                                                                    | ket to Slaughte<br>of Pigs - Incorpo<br>trol (England) Order 21<br>Inic AML2/FCL FCL | er Pig Movement made une<br>orating Food Chain Inform<br>2003 and Disease Control (Wales) Ordi<br>Schnis have been provided electro                                                                                                    | der the General Licence<br>ation<br>er 2003 (as amended)<br>Initiality to the FBO.                                                                                                    | for Moveme                                             | nt Reference<br>TG6K                                              |
|                                                                                                    |                                                                                                    |                                                          | 1 Departure Details                                                                                                    | k                                                                                    |                                                                                                    | seeper's name and details of                                                                                                    | Name and add                                           | ress of Owne                                                      |
|                                                                                                    | CLA KERRY F JEGNARVEN AN UNKERT                                                                                                    |                                                          | Assurance No<br>Pig Pyramid Move?<br>Departure CPH<br>Birth CPH / Temp N                                                                                                    | II<br>Iark                                                                           | 2:3334444                                                                                                    | iolding of Departure<br>BPEX Test Market, BPEX Stoneleigh, B<br>SVD                                                                                                    | different)<br>EH7 BPEX Market Own<br>SJD               | wr. The Market                                                    |
|                                                                                                    | C F SEDDU & TEOMOLOU & T <u>EOMOLUTE</u>                                                                                                    |                                                          | Assurance No<br>Pig Pyramid Move?<br>Departure CPH<br>Birth CPH / Temp N<br>2. Details of Pigs                                                                                                    | 12<br>lark                                                                           | 213334444                                                                                                    | iolding of Departure<br>BPEX Test Market, BPEX Stoneleigh, B<br>SVD                                                                                                    | different)<br>EH7 BPEX Market Own<br>SJD               | w. The Market                                                     |
|                                                                                                    | C F SEDDU & TEOMORY OF EXERCISES                                                                                                    |                                                          | Assurance No<br>Pig Pyramid Move?<br>Departure CPH<br>Birth CPH / Temp N<br>2. Details of Pigs<br>No. of animals                                                                                       | III<br>lark                                                                          | 4. FCI declaration<br>Produce System                                                                                                    | olding of Departure<br>BPEX Test Murket, BPEX Stoneleigh, B<br>ND<br>All other syste                                                                                                    | different)<br>BPEX Market Own<br>SJD                   | er. The Market                                                    |
|                                                                                                    | C SECON Y ALONGACION AL D'ARCINE                                                                                                    |                                                          | Assurance No<br>Pig Pyramid Move?<br>Departure CPH<br>Birth CPH / Temp N<br>2. Details of Pigs<br>No. of animals                                                                                       | 22<br>lark                                                                           | A. FCI declaration<br>Produce System<br>Has this consignment of pigs<br>veterinary medicine within th                                                                                                    | olding of Departure<br>BPEX Test Market, BPEX Stoneisigh, B<br>ND<br>All other syste<br>a been treated with a<br>e last 28 days?                                                                                                    | different)<br>EH7 BPEX Market Own<br>ND                | er, The Market                                                    |
|                                                                                                    | Contraction of a management of a subsection of a subsection of |                                                          | Assurance No<br>Pig Pyramid Move?<br>Departure CPH<br>Birth CPH / Temp N<br>2. Details of Pigs<br>No. of animals<br>Description                                                                        | 22<br>lark 22                                                                        | A FCI declaration     Produce System     Have hitsdrawal periods for     Wetrinary medicine within the     Have hitsdrawal periods for                                                                                                    | Inding of Departure<br>PERT From Market, IPEX Strendmight, E<br>ND<br>All other syste<br>been treated with a<br>been treated with a<br>beat 28 days?<br>veterinary medicines and                                                                                                    | different)<br>EH7 BPEX Market Own<br>ND                | er. The Market                                                    |
|                                                                                                    | CONTRACTORY OF CONTRACTORY                                                                                                    |                                                          | Assurance No<br>Pig Pyramid Move?<br>Departure CPH<br>Birth CPH / Temp N<br>2. Details of Pigs<br>No. of animals<br>Description<br>Lot Number<br>Lidentification Mark                                  | 22<br>Jark 22<br>Finished/fatten<br>Minished/fatten                                  | A FCI declaration     Produce System     Has this consignment of pigs     vetrinary medicine within the     Hare withdrawai periods Store     dow many usis have conditions                                                                                                    | Indiang of Departure<br>PERT From Market, IPEX Streamlingh, E<br>NUD<br>All other syste<br>been treated with a<br>been treated with a<br>been treated with a<br>been treated with a<br>so construction of the streamline streamline streamli                                                                                                    | different)<br>EH7 (BPEX Marter Own<br>SJD              | No<br>Yes                                                         |
|                                                                                                    | CONTRACTORY OF CONTRACTORY                                                                                                    |                                                          | Assurance No<br>Pig Pyramis Move?<br>Departure CPH<br>Bitht CPH / Temp N<br>2. Details of Pigs<br>No. of animals<br>Description<br>Lot Number<br>Identification Mark<br>3. Name and addres<br>practice | 16<br>TelabeStates<br>MelabeStates<br>Metst23.qut111.SL1<br>ss of veterinary         | A FCI declaration     Produce System     Has this consignment of pigs     veterinary medicine within the     Hare withdrawal periods Sor     dher products been met?     How many pigs have condition     Is this all in all out batch?                                                                                                    | In the second second se                                                                                                    | different)<br>IntT BPEX Market Own<br>SUD              | In the Market                                                     |
|                                                                                                    | CONTRACTORY OF CONTRACTORY                                                                                                    |                                                          | Assurance No<br>Pig Pyramis Move?<br>Departure CPH<br>Bitht CPH / Temp N<br>2. Details of Pigs<br>No. of animals<br>Description<br>Lot Number<br>Identification Mark<br>3. Name and addres<br>practice | ark 22<br>Iark 16<br>Teisbed/tatee<br>Mest22.qe=111.SL1<br>Store of veterinary       | A FCI declaration     Produce System     Has this consignment of pigs     veterinary medicine within the     Hare withdrawal periods Sor     dots pigs have condition     Is this holding under restrict     ZNDP Score %     Is this all in fall out batch?     Are these the last pigs of the                                                                                                    | All other of Departure<br>All other systemetry, EREX Statemetry, E<br>Support freated with a<br>labeen freated with a<br>labeen freated with a<br>l | different)<br>HTT BPEX Marker Own<br>BUD               | In the Market                                                     |
|                                                                                                    | CONTRACTORY OF CONTRACTORY                                                                                                    |                                                          | Assurance No<br>Pig Pyramid Move<br>Departure CPH<br>Birth CPH / Temp M<br>2. Details of Pigs<br>No. of animals<br>Description<br>Lot Number<br>Identification Mark<br>3. Name and addret<br>practice  | 14fk 22<br>16<br>Teisbedfatten<br>Metst22.qe=1111.SL1<br>Metst22.qe=1111.SL1         | basilities     basilities     b | All other systemeters and a systemeters and a sy                                                                                                    | different)<br>HPT Marke Own<br>ND<br>ND<br>ND<br>Date: | нг. The Market<br>No<br>Yes<br>No<br>No<br>No<br>No<br>24/08/2011 |

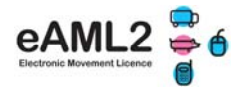

#### 5. Sut i ddefnyddio eich archif symudiadau

Dyma lle y bydd unrhyw symudiadau i'ch marchnad ac oddi arni yn cael eu cadw. Gallwch gael eu gweld unrhyw bryd at ddibenion archwiliad neu i argraffu copiau o ddogfennau crynodeb y cludwr os oes angen – cliciwch ar yr eicon 'pdf'.

Bydd y dogfennau yn cael eu storio am y cyfnod sy'n ofynnol yn gyfreithiol, sef 3 blynedd.

|                                |                                                                        |                                                                                  |                                              |                           | + to              | alath 1 🏄 C |
|--------------------------------|------------------------------------------------------------------------|----------------------------------------------------------------------------------|----------------------------------------------|---------------------------|-------------------|-------------|
| BPEX                           | About eAML2                                                            | Help                                                                             | BPEX Home                                    | Pig Health                | z                 | NCP         |
| Home Page                      | Name 🗢                                                                 | Address                                                                          | Number                                       | Postcode                  | Primo Slap        | ×           |
| About eAML2                    | BPEX Test Market                                                       | BPEX Stoneleigt                                                                  | h 22/333/4444                                | EH7 SJD                   |                   | -           |
| Help & User Guides             |                                                                        |                                                                                  |                                              |                           |                   |             |
| Contect Us                     |                                                                        |                                                                                  |                                              |                           |                   |             |
| Market & Coll. Centre Services |                                                                        |                                                                                  |                                              |                           |                   |             |
| Set up a Movement              |                                                                        |                                                                                  |                                              |                           |                   |             |
| Your Business Details          |                                                                        |                                                                                  |                                              |                           |                   |             |
| Your Movements                 |                                                                        |                                                                                  |                                              |                           |                   |             |
| Account Details                | vi.                                                                    |                                                                                  |                                              |                           |                   | × 1         |
|                                | -                                                                      |                                                                                  |                                              |                           |                   |             |
|                                | Please select the direct                                               | ion of consignments t                                                            | to view: Move                                | ments sent FROM           | this market 🛃     | <u> </u>    |
|                                | 2 Movements Requ<br>The following movements<br>and processed the batch | iring Your AML2<br>I have been reported to<br>I. To hide the list <u>click</u> ? | Feedback<br>to BPEX Test Market. Pie<br>Inte | ase provide feedback      | once you have rec | eived       |
|                                | Destination                                                            | Consignment<br>Date                                                              | Consignment<br>Size                          | Slap Mark                 |                   |             |
|                                | Porko Meats Ltd, MK6<br>2AX                                            | 24/08/2011                                                                       | 16                                           | WHS123, qw1111,<br>SL6699 | 2                 |             |
|                                | Porko Meats Ltd. MK6                                                   | 29/07/2011                                                                       |                                              | 21 00000                  | -                 |             |
|                                | 2AX                                                                    | 200002011                                                                        |                                              | 220000                    | 2                 |             |
|                                | 20X<br>B Completed Move<br>To view all the completed                   | ments<br>inovements for DPEX                                                     | Test Market <u>click here</u> .              |                           | 8                 |             |

# 6. Beth i'w wneud os na allwch ddefnyddio'r gwasanaeth eAML2

Mae'r gwasanaeth eAML2 yn cael ei redeg ar ddau weinydd i ddarparu system sefydlog a diogel: Os bydd un gweinydd yn methu, bydd yr ail weinydd yn dechrau gweithio.

Os digwydd i'r gwasanaeth fethu, sy'n annhebygol iawn, dylai marchnadoedd ysgrifennu copiau o grynodeb y cludwr. Rhaid iddynt wedyn gysylltu â llinell gymorth eAML2 o fewn tri diwrnod dros y ffôn/ffacs/drwy'r post i gofnodi'r symudiad(au).